# College of Sciences: Task 3.0 P-Card Process & Workflow Changes

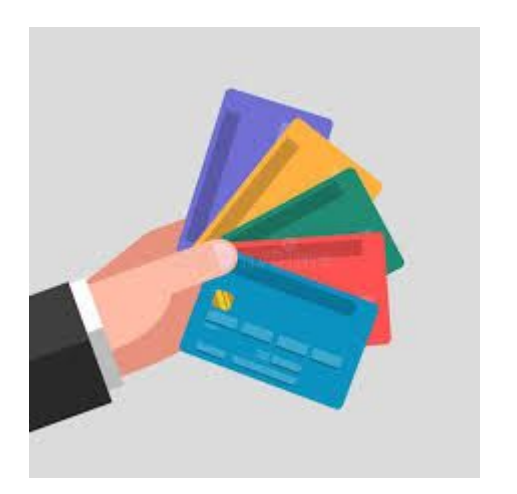

Thursday, March 13, 2025 9:30AM - 11:30AM Morning Session for PCard Receipt Intake Form

### Why are we updating our processes?

Updating and streamlining processes to better meet the needs of our hybrid organizational structure

Changes are needed to ensure there are standard methods for submitting PCard Receipts for reconciliation and communicating with the College Research Office

 Critical for continuity of operations if there is turnover

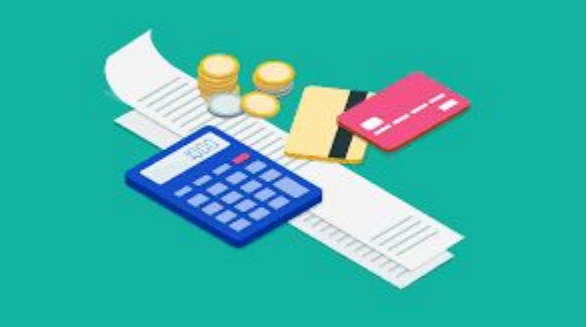

### Two Methods for Submitting Receipts for Reconciliation

- 1. PCard Receipt Intake Form THIS SESSION'S FOCUS
  - Biological Sciences and Physics
  - Intake Form directly routes the receipt and other key data to the correct reconciler who will upload that to the PCard Center and reconcile the charge

- 2. PCard Center Training provided this Afternoon
  - Chemistry, Mathematics, MEAS, Statistics
  - Cardholders submit in the PCard Center and add business purpose and other key data in the Comment Box
  - One standard tracking sheet each academic department will use to confirm which charges CRO needs to reconcile to L5 Projects

### Two Methods for Submitting Receipts for Reconciliation

#### No more submission of receipts for reconciliation via email!

Faculty cardholders will need to be kindly re-routed to the PCard Center or to the Intake Form

#### Talking Points for Faculty:

- Improved service for Faculty
- They do not need to worry about who to send receipts to. This will be managed on the back end via our tools
- Receipts will not be stuck or lost in someone's email. Helpful if a reconciler is out sick in the short term as deadlines must still be met

## **Today's Focus**

Not on the PCard Center itself; you are experts! If you need a refresher, please consult these University policies:

- PCard Manual for Cardholders
- PCard Manual for Reconcilers
- PCard Billing Cycle Calendar

This morning, we will focus on College tools and expectations beginning with COS PCard Receipt Intake Form  $\rightarrow$ 

#### **COS PCard Receipt Intake Form**

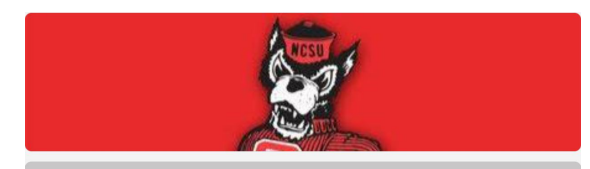

#### **COS PCard Receipt Intake Form**

You may use this form to submit multiple PCard receipts at the same time, if those receipts will all be charged to the same project(s) and have the same business purpose. This could include travel-related receipts for the same trip, or receipts for supplies for one event. You will receive a summary of your responses, and if your reconciler has follow up questions, they will reach out via email.

| cos-business-ops@ncsu.edu                                     | Switch account                                            | Draft saved               |
|---------------------------------------------------------------|-----------------------------------------------------------|---------------------------|
| The name, email, and photo as upload files and submit this fo | sociated with your Google account<br>rm                   | will be recorded when you |
| * Indicates required question                                 |                                                           |                           |
| Email *                                                       | @ncsu.edu as the email to be inclu                        | ided with my response     |
| Please choose the PCard ho<br>A copy of this submission will  | older's Name (if you are not the be emailed to cardholder | PCard holder)             |
| Choose                                                        | •                                                         | Clear form                |

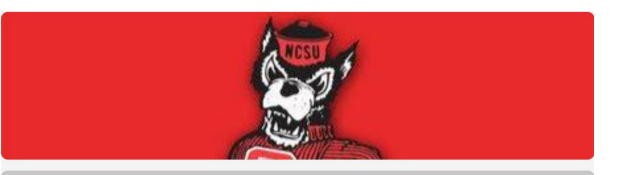

#### **COS PCard Receipt Intake Form**

cos-business-ops@ncsu.edu Switch account

 $\odot$ 

The name, email, and photo associated with your Google account will be recorded when you upload files and submit this form

\* Indicates required question

#### PCard Receipt Submission

Please click on "Add file" to upload receipts (you can submit up to 10 receipts) \*

Upload up to 10 supported files. Max 10 MB per file.

.1. Add file

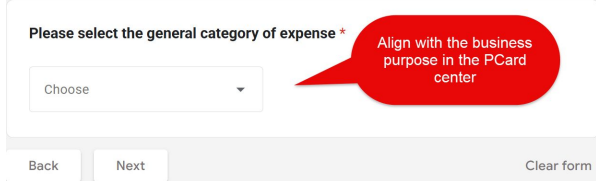

#### **Business Purpose and Other Key Information**

#### Please provide a robust business purpose for non-travel receipts, or Travel Authorization (TA) # for travel-related receipts

This can be "beakers for experiments in support of NSF grant" or "branded pens and folders for graduate student recruitment." If submitting a travel-related receipt and you do not have a TA #, please stop, navigate to the Travel Center in MyPack Portal, and submit an authorization that includes this cost. Then, submit the receipt using this form.

Test

#### How many projects will you use to pay for the expense? \*

A project is the 6 digit number that identifies the funding source, and in the College of Sciences you may also have a 5 digit phase (XXXXXX-XXXXX). Other terms often used in place of project include: account, funding source, or chartfield string.

- I Project
- 2 Projects

3 Projects

> 3 Projects

Back

Submission will be routed based on the answer to this question

Clear form

This will route your request to the correct reconciler(s)

L5 Only (Contracts & Grants)

Next

What kind of project(s) are you using? \*

Non-L5 Only (Startup and Department Funding)

Combination - Split between L5 (C&G) and Non-L5 (Department)

### **COS PCard Receipt Intake Form**

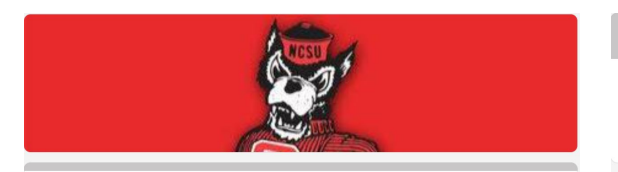

#### **COS PCard Receipt Intake Form**

| cos i cara necerpt                                                                                                    | Intake i onn                                                                                            |
|----------------------------------------------------------------------------------------------------|----------------------------------------------------------------------------------------------------|
| cos-business-ops@ncsu.edu Switch accour                                                                                                    | nt 🖉                                                                                                    |
| The name, email, and photo associated with upload files and submit this form                                                                      | your Google account will be recorded when you                                                           |
| * Indicates required question                                                                                                    |                                                                                                    |
|                                                                                                    |                                                                                                    |
| Distribution Details for One Project                                                                                                    |                                                                                                    |
| If you do not know the project, please provid<br>your grant, or if you have startup funds, you of<br>the project based on the information provide | e what you do know. This could be the name of<br>:an input "startup." Your reconciler can look up<br>d. |
|                                                                                                    |                                                                                                    |
| Project *                                                                                                    | It can be number or text.<br>Reconciler will help to                                                    |

| Your ansv | ver  | look up the project<br>number |            |
|-----------|------|-------------------------------|------------|
| Back      | Next |                               | Clear form |

#### **Distribution Details for Two Projects**

If you do not know the project, please provide what you do know. This could be the name of your grant, or if you have startup funds, you can input "startup." Your reconciler can look up the project based on the information provided.

#### Project 1 \*

Your answer

| Percentage or amount to | be charged on Project 1 * | It can be percentage or<br>\$amount. Reconciler will |
|-------------------------|---------------------------|------------------------------------------------------|
| Your answer             |                           | commune caculation.                                  |
|                         |                           |                                                      |
| Project 2 *             |                           |                                                      |
| Your answer             |                           |                                                      |
|                         |                           |                                                      |
| Percentage or amount to | be charged on Project 2 * |                                                      |
| Your answer             |                           |                                                      |

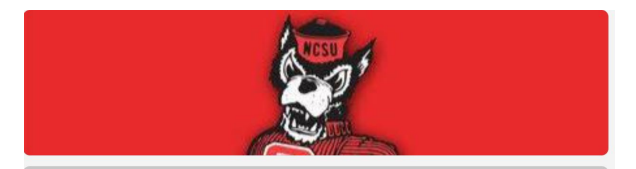

#### **COS PCard Receipt Intake Form**

| cos-business-op                                                                           | ps@ncsu.edu Switch account                                                                                                    | 0                          |
|-------------------------------------------------------------------------------------------|----------------------------------------------------------------------------------------------------|----------------------------|
| The name, email<br>upload files and                                                       | il, and photo associated with your Google account will be<br>I submit this form                                                                                                    | recorded when you          |
| Submission wi                                                                             | ith Comments                                                                                                    |                            |
| Comments (op                                                                              | ptional)                                                                                                    |                            |
| Your answer                                                                               |                                                                                                    |                            |
|                                                                                           |                                                                                                    |                            |
|                                                                                           |                                                                                                    |                            |
| A                                                                                         | "fer New Markel's Feed Davabases                                                                                                    |                            |
| Approver Emai<br>( <b>Not required b</b>                                                  | il for Non-Alcoholic Food Purchases<br>by Biological Sciences and Physics Departments. P                                                                                                    | lease leave                |
| Approver Emai<br>( <b>Not required b</b><br>blank)                                        | il for Non-Alcoholic Food Purchases<br>by Biological Sciences and Physics Departments. P                                                                                                    | lease leave                |
| Approver Emai<br>( <b>Not required b</b><br>blank)<br>Please enter an<br>provided email f | il for Non-Alcoholic Food Purchases<br>by Biological Sciences and Physics Departments. P<br>@ncsu.edu email address. A copy of this request will be<br>for approval after it has been processed by the reconciler | lease leave<br>sent to the |

Back Next

### **Confirmation Email to Receipt Submitter**

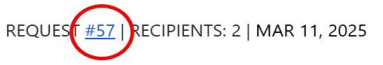

#### COS PCard Receipt Intake Form

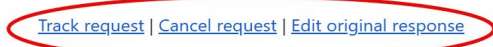

Your PCard receipt has been submitted. Requestor: Please choose the PCard holder's Name (if you are not the PCard holder): Please click on "Add file" to upload receipts (you can submit File Upload 1 up to 10 receipts): Please select the general category of expense: General Supplies Please provide a robust business purpose for non-travel Water delivery for the cooler receipts, or Travel Authorization (TA) # for travel-related on 3rd floor of BoM receipts: How many projects will you use to pay for the expense?: 1 Project Non-L5 Only (Startup and What kind of project(s) are you using?: Department Funding) 682551-54350 Project:

- $\succ$ The email will come from COS PCard ADMIN
- $\succ$ 3 circled action links are available in the email.
- $\succ$ A copy of the receipt will be attached to the email

This is an automated email sent by formapprovals.com; do not reply to or forward this email. You are receiving this email because you are a workflow participant of this request. Your form administrator is cos-business-

ops@ncsu.edu

## Form Approval Track Request Page

(Access by clicking Track request link or the submission # in the email)

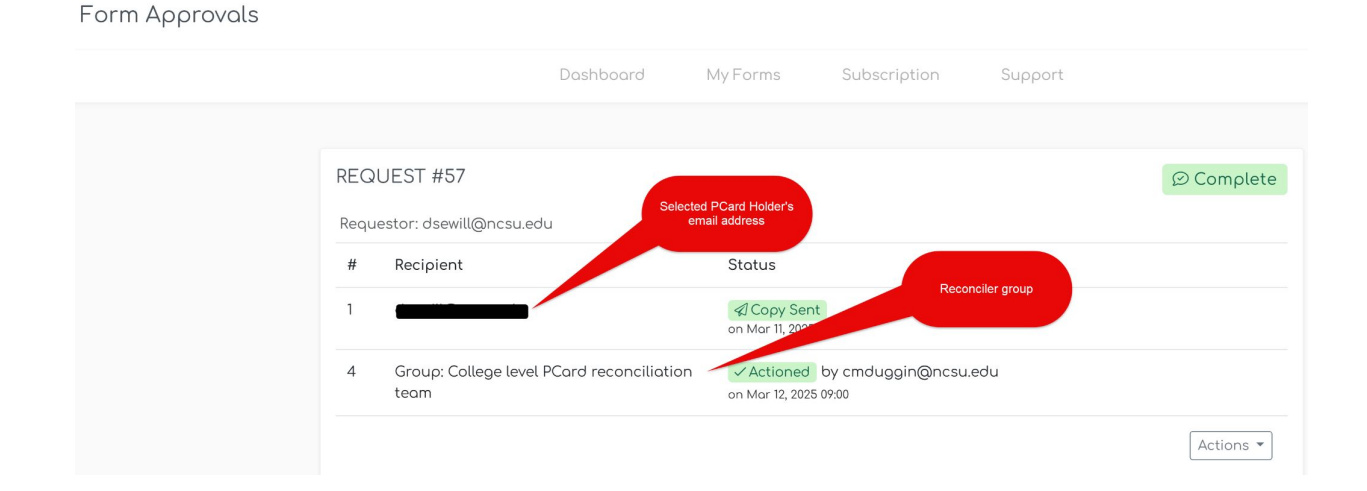

#### **Cancelled Email to Submitter and Recipients**

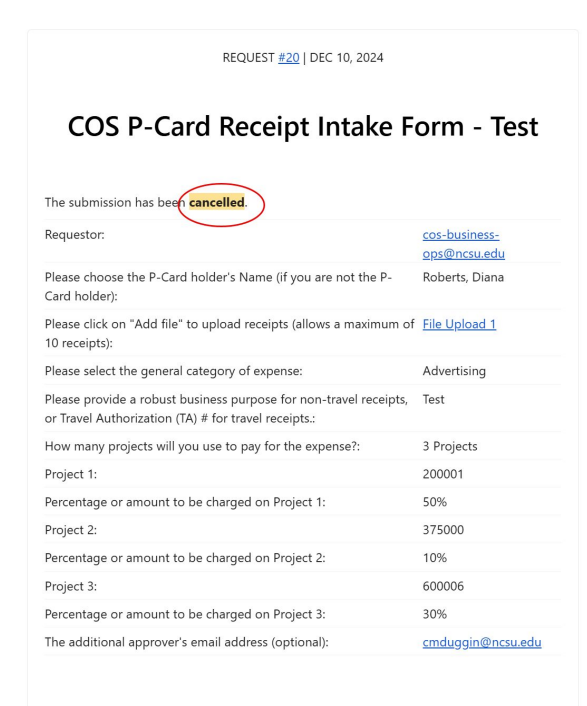

This is an automated email sent by <u>formapprovals.com</u>; do not reply to or forward this email. You are receiving this email because you are a workflow participant of this request. Your form administrator is <u>cos-business-</u>

ops@ncsu.edu

### For Your Review Email to No Action Required Recipients

(selected PCard Holder who did **not** submit the receipts)

| COS PCard Receipt In                                                                                                    | take Form                                       |   |
|----------------------------------------------------------------------------------------------------|-------------------------------------------------|---|
| You have been requested to process the following:                                                                                   |                                                 | * |
| Requestor:                                                                                                    |                                                 |   |
| Please choose the PCard holder's Name (if you are not the PCard holder):                                                            |                                                 |   |
| Please click on "Add file" to upload receipts (you can submit up to 10 receipts):                                                   | <u>File Upload 1</u>                            |   |
| Please select the general category of expense:                                                                                      | Research                                        |   |
| Please provide a robust business purpose for non-travel<br>receipts, or Travel Authorization (TA) # for travel-related<br>receipts: | Membership Fee for<br>Professional Organization |   |
| How many projects will you use to pay for the expense?:                                                                             | 1 Project                                       |   |
| What kind of project(s) are you using?:                                                                                             | L5 Only (Contracts & Grants)                    |   |
| Project:                                                                                                    | 5                                               |   |

This is an automated email sent by <u>formapprovals.com</u>; do not reply to or forward this email. You are receiving this email because you are a workflow participant of this request. Your form administrator is <u>cos-business-</u>

- The email will come from COS PCard ADMIN to the selected PCard Holder who did **not** submit the receipts by themself.
- No action button is available in the email.
- $\succ$  Only for the information.

## For Your Review Email to Action Required Recipients

(The PCard Receipts Reconcilers)

| COS PCard Receipt In                                                                                                    | take Form                                            | >> | S<br>cl | ubmission # can be<br>icked to check routing |
|----------------------------------------------------------------------------------------------------|------------------------------------------------------|----|---------|----------------------------------------------|
| You have been requested to process the following:                                                                                   |                                                      |    | W       | Orktiow .                                    |
| Requestor:                                                                                                    |                                                      |    |         |                                              |
| Please choose the PCard holder's Name (if you are not the PCard holder):                                                            |                                                      |    |         |                                              |
| Please click on "Add file" to upload receipts (you can submit up to 10 receipts):                                                   | it <u>File Upload 1</u>                              |    |         |                                              |
| Please select the general category of expense:                                                                                      | General Supplies                                     |    |         |                                              |
| Please provide a robust business purpose for non-travel<br>receipts, or Travel Authorization (TA) # for travel-related<br>receipts: | Water delivery for the cooler<br>on 3rd floor of BoM |    | ~       | 2 option button ore                          |
| How many projects will you use to pay for the expense?:                                                                             | 1 Project                                            |    |         | 3 action button are                          |
| What kind of project(s) are you using?:                                                                                             | Non-L5 Only (Startup and<br>Department Funding)      |    |         | available in the email                       |
| Project:                                                                                                    | 6                                                    |    |         |                                              |

#### **Reconciler's Action- Accept Task**

| REQUEST <u>#57</u>   RECIPIENTS: 2 of 2   MAR 11, 2025                                                                              |                                                      |  |  |  |  |
|----------------------------------------------------------------------------------------------------|------------------------------------------------------|--|--|--|--|
| COS PCard Receipt Intake Form                                                                                                    |                                                      |  |  |  |  |
| You have been requested to process the following:                                                                                   |                                                      |  |  |  |  |
| Requestor:                                                                                                    |                                                      |  |  |  |  |
| Please choose the PCard holder's Name (if you are not the PCard holder):                                                            |                                                      |  |  |  |  |
| Please click on "Add file" to upload receipts (you can submi<br>up to 10 receipts):                                                 | it <u>File Upload 1</u>                              |  |  |  |  |
| Please select the general category of expense:                                                                                      | General Supplies                                     |  |  |  |  |
| Please provide a robust business purpose for non-travel<br>receipts, or Travel Authorization (TA) # for travel-related<br>receipts: | Water delivery for the cooler<br>on 3rd floor of BoM |  |  |  |  |
| How many projects will you use to pay for the expense?:                                                                             | 1 Project                                            |  |  |  |  |
| What kind of project(s) are you using?:                                                                                             | Non-L5 Only (Startup and<br>Department Funding)      |  |  |  |  |
|                                                                                                    |                                                      |  |  |  |  |

- Used to record who in the reconciler group is working on the submission.
- Reconcilers do not need to click this button as responsibility is determined by a group's supervisor and can change over time based on business need.
- Clicking Accept Task does not move the submission forward in the workflow
- It is a communication tool to show who is working on the submission.

#### **Reconciler's Action- Complete Task**

| REQUEST <u>#57</u>   RECIPIENTS: 2 of 2   MAR 11, 2025                                                                              |                                                      |  |  |  |  |
|----------------------------------------------------------------------------------------------------|------------------------------------------------------|--|--|--|--|
| COS PCard Receipt Intake Form                                                                                                    |                                                      |  |  |  |  |
| You have been requested to process the following:                                                                                   |                                                      |  |  |  |  |
| Requestor:                                                                                                    |                                                      |  |  |  |  |
| Please choose the PCard holder's Name (if you are not the PCard holder):                                                            | e <b>e and</b>                                       |  |  |  |  |
| Please click on "Add file" to upload receipts (you can subr<br>up to 10 receipts):                                                  | nit <u>File Upload 1</u>                             |  |  |  |  |
| Please select the general category of expense:                                                                                      | General Supplies                                     |  |  |  |  |
| Please provide a robust business purpose for non-travel<br>receipts, or Travel Authorization (TA) # for travel-related<br>receipts: | Water delivery for the cooler<br>on 3rd floor of BoM |  |  |  |  |
| How many projects will you use to pay for the expense?:                                                                             | 1 Project                                            |  |  |  |  |
| What kind of project(s) are you using?:                                                                                             | Non-L5 Only (Startup and<br>Department Funding)      |  |  |  |  |
|                                                                                                    |                                                      |  |  |  |  |

- Marks submission as complete; notifies all Recipients and the Receipt Submitter
- After review has been completed, but before the transaction has been reconciled in the PCard Center. This will generate a final email to be printed to PDF and attached in the PCard Center
- Split funding between L5 and Non-L5 projects, the CRO Reconciler should click Complete Task to move it to the Academic Department for final review and reconciliation in the PCard Center.

#### **Processed Email to Submitter and Recipients**

#### REQUEST #57 | MAR 11, 2025

#### COS PCard Receipt Intake Form

| Your submission has been processed and your transaction has                                                                         | as been reconciled.                                  |
|----------------------------------------------------------------------------------------------------|------------------------------------------------------|
| Approval history<br>Copy Sent to dsewill@ncsu.edu<br>Actioned by cmduggin@ncsu.edu                                                  | Complete                                             |
| Requestor:                                                                                                    |                                                      |
| Please choose the PCard holder's Name (if you are not the PCard holder):                                                            |                                                      |
| Please click on "Add file" to upload receipts (you can submit up to 10 receipts):                                                   | File Upload 1                                        |
| Please select the general category of expense:                                                                                      | General Supplies                                     |
| Please provide a robust business purpose for non-travel<br>receipts, or Travel Authorization (TA) # for travel-related<br>receipts: | Water delivery for the cooler<br>on 3rd floor of BoM |
| How many projects will you use to pay for the expense?:                                                                             | 1 Project                                            |
| What kind of project(s) are you using?:                                                                                             | Non-L5 Only (Startup and<br>Department Funding)      |
| Project:                                                                                                    | 6                                                    |

- The completion(processed) email to be printed to PDF and attached in the PCard Center
- To document the business purpose, final confirmed project number and other and other critical information

#### **Reconciler Action- Comment**

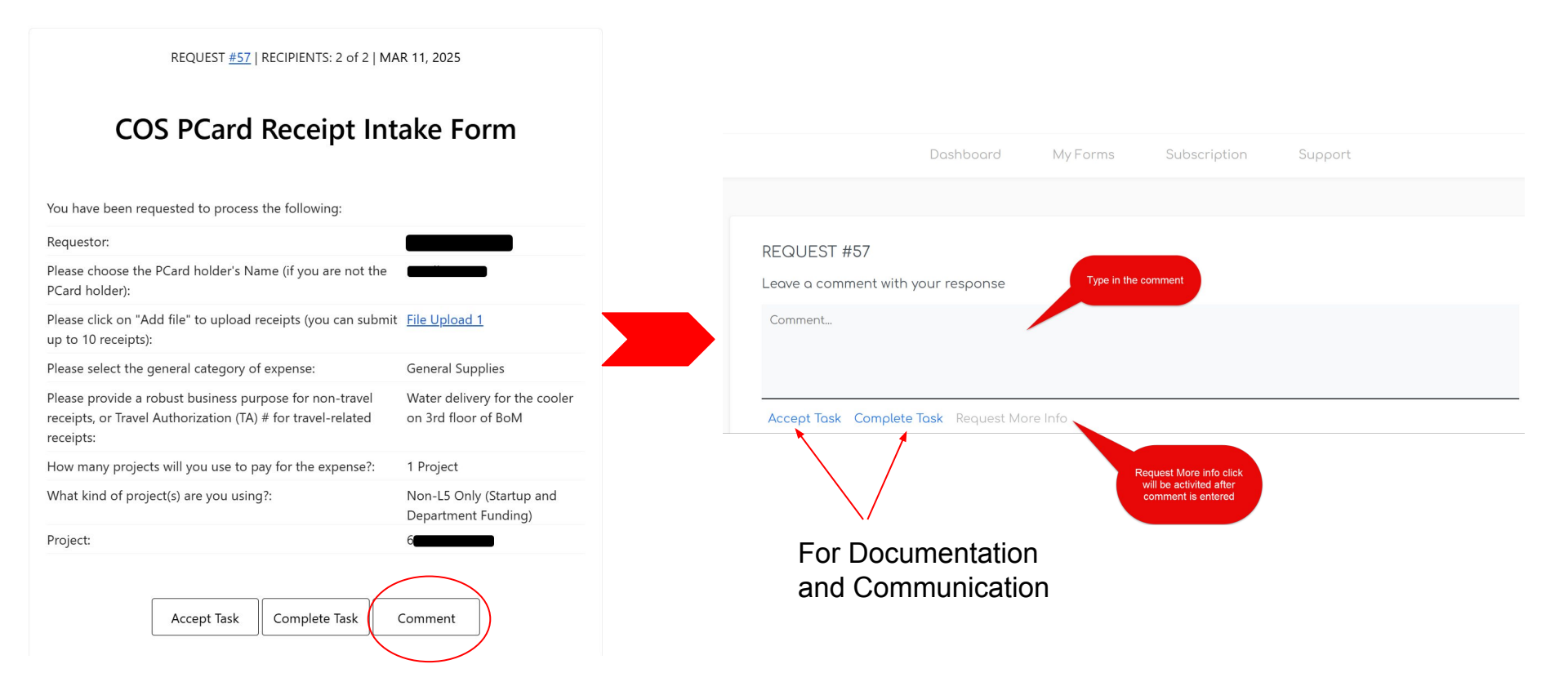

#### More info required Email to Submitter and Recipients

------

|                                                                                                    | ake Form                                        |
|----------------------------------------------------------------------------------------------------|-------------------------------------------------|
| More info has been requested.                                                                                                    |                                                 |
| To reinitiate the submission, you may edit the original respo                                                                       | inse                                            |
| Approval history                                                                                                    | More info requested                             |
| Copy Sent to laowen2@ncsu.edu                                                                                                    |                                                 |
| More info requested by cmduggin@ncsu.edu with comm                                                                                  | ent:                                            |
| Jennifer, I'm changing the project to per our disc                                                                                  | ussion about this trip. Michelle                |
| Requestor:                                                                                                    | j <u>cmcguin@ncsu.edu</u>                       |
| Please choose the PCard holder's Name (if you are not the PCard holder):                                                            | Owen, Lewis                                     |
| Please click on "Add file" to upload receipts (you can submit up to 10 receipts):                                                   | <u>File Upload 1</u>                            |
| Please select the general category of expense:                                                                                      | Travel                                          |
| Please provide a robust business purpose for non-travel<br>receipts, or Travel Authorization (TA) # for travel-related<br>receipts: | TAOO                                            |
| How many projects will you use to pay for the expense?:                                                                             | 1 Project                                       |
| What kind of project(s) are you using?:                                                                                             | Non-L5 Only (Startup and<br>Department Funding) |
| Project:                                                                                                    |                                                 |
|                                                                                                    |                                                 |

- Click the "Edit the Original Response" link to update or revise the submission.
- The workflow will reset after submission, with a potential new submitter based on who resubmits it.

## Tracking and monitoring Submissions

Three tracking and monitoring reports with tool have been provided for Different Reconciler group:

- > Form Approval Online Tracking-All recipients in workflow they are included
- Google Sheet Submission Tracking Report for Academic Department Reconcilers with submission reminder tool
- ➢ Google Sheet Submission Tracking Report for CRO

## Tracking and monitoring Submissions Form Approval Online Tracking

| My Forms >(                                                | COS PCard Receipt In                                                    | take Form                                        |                      |                              |                 |                  |                                                                             |
|------------------------------------------------------------|-------------------------------------------------------------------------|--------------------------------------------------|----------------------|------------------------------|-----------------|------------------|-----------------------------------------------------------------------------|
| COS PCc                                                    | ard Receipt Into                                                        | a <b>ke Form</b><br>Date range [2025-02          | 2-26 to 2025-03-13]  |                              | Filter •        |                  |                                                                             |
| Overall Statu:                                             | s î↓ Request                                                            | ¢↓                                               | Request Date         | †↓ Requestor                 | ţ1              |                  |                                                                             |
| In progress                                                | 54                                                                      |                                                  | Mar 10, 2025 11:53   | jcmcguin@ncsu.edu            |                 |                  |                                                                             |
| Showing 1 to 1 c                                           | of 1 requests                                                           |                                                  |                      |                              | Previous 1 Next |                  |                                                                             |
| COS PCard I<br>Filtered by: Overall Stat<br>Overall Status | Receipt Intake Forr<br>atus (In progress), Date range (20<br>11 Request | n<br>125-02-01 to 2025-03-13]<br>11 Request Date | Overall Status 🕑     | V Fitter  ✓ Request # co.800 |                 | A                | Same <u>Form Approval Online</u><br><u>Tracking</u> link for the submission |
| Chausian 14n 1 of 1 man                                    |                                                                         | Mar 10, 2020 11.00                               | Requestor            |                              |                 |                  |                                                                             |
| showing i to i or rieq                                     | uests                                                                   |                                                  | e.g. name@domain.com |                              |                 | $\triangleright$ | Change the Filter setup to                                                  |
|                                                            |                                                                         |                                                  | Recipient Status 🛛   | Recipient                    |                 |                  | search the submissions.                                                     |
|                                                            | Home                                                                    |                                                  | All 🗸                | e.g. name@domain.com         |                 |                  |                                                                             |
| proval workflows                                           | Key features<br>Support articles                                        |                                                  | Date range           |                              |                 |                  |                                                                             |
|                                                            | Common questio<br>Contact us                                            | ons                                              | 02/01/2025           | to 03/13/2025                |                 |                  |                                                                             |
|                                                            |                                                                         |                                                  | A                    | ooly                         |                 |                  |                                                                             |

## Tracking and monitoring Submissions

#### Form Approval Online Tracking-Additional Functionality-Take action

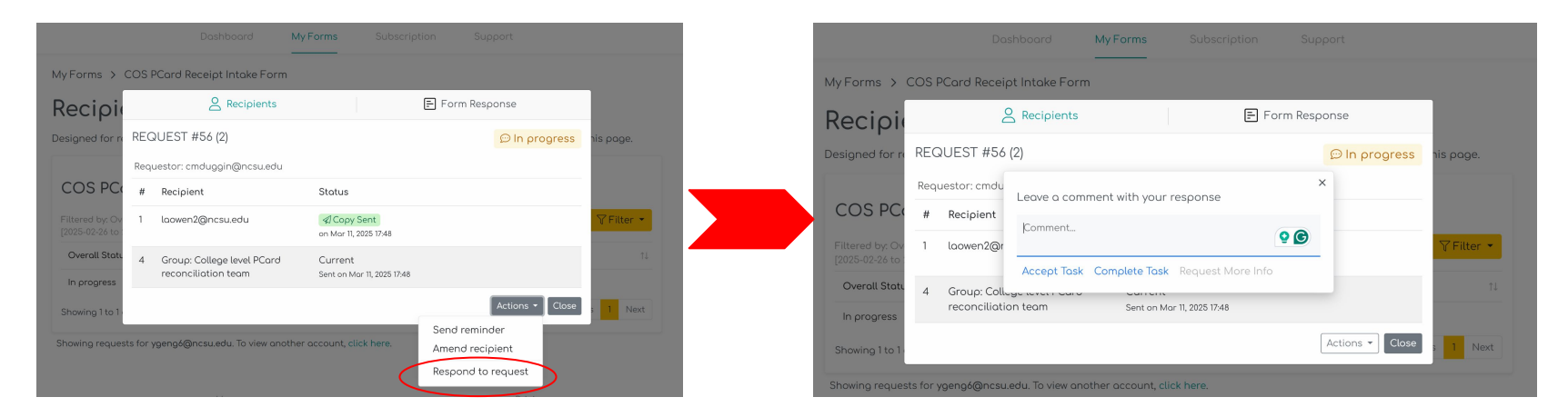

- Click Respond to request, recipient will take action directly on the Form Approval online tracking sheet for the one you are currently assigned.
- > No searching email needed for action

#### **NC STATE UNIVERSITY**

**College of Sciences** 

### Tracking and monitoring Submissions Form Approval Online Tracking-Additional Functionality-Take action

8 Recipients F Form Response Recipients Form Response **REQUEST #54** D In progress **REQUEST #54** D In progress COS PC Requestor: jcmcguin@ncsu.edu Requestor: jcmcguin@ncsu.edu Status # Recipient Status # Recipient laowen2@ncsu.edu Copy Sent **Overall Stat** on Mar 10, 2025 11:53 1 laowen2@ncsu.edu Copy Sent on Mar 10, 2025 11:53 Group: COS CRO PCard Recon. Current 3 Teom Sent on Mor 10, 2025 11:53 Group: COS CRO PCard Recon. 3 Current Team Sent on Mar 10, 2025 11:53 ygeng6@ncsu.edu Waiting 4 4 Waitina Miche Click Save Close Type in a new email address, but not Sove Actions group name Amend recipient

- Click Amend Recipient, the submission will be routed to the new email entered in the workflow.
- It has to be a valid email address

## **Tracking and monitoring Submissions**

Google Sheet Submission Tracking Report for Academic Department Reconcilers

| ⊞      | C<br>Fil | OS P-<br>e Edi | Car<br>t V | d Receip<br>iew Inser | ot In<br>rt F | take Fori<br>Format Da | m-S<br>ata | tatus <sup>-</sup><br><sub>Tools</sub> | Frackin<br>Extension   | i <b>g witl</b><br>ons H | h rem<br>Ielp | inder t | ool-BIC    | DS ☆      | Ð         | Ø      |            |             |      |        |         |         |         |
|--------|----------|----------------|------------|-----------------------|---------------|------------------------|------------|----------------------------------------|------------------------|--------------------------|---------------|---------|------------|-----------|-----------|--------|------------|-------------|------|--------|---------|---------|---------|
| 0      | ) Me     | mue            | 6          | a 8                   | e             | 10.0%                  |            | \$ %                                   | .0 .0                  | 0 123                    | Gor           | al v    |            | 0 ±       | P         | 7 -    | <u>Δ</u>   | ۵.          |      | 52 -   | =       | l.      | - 14    |
| -      | < 101C   | inus           | 2          |                       | 9             | 100 %                  |            | φ /0                                   | · · ·                  | ÷ 120                    | aoc           | ·g      |            | <u> </u>  | D         | 1 .    | , <u>~</u> | -           |      | 52.    | =       | • 🔺     | • 17    |
|        |          | •   j          | fx C       | RO's submis           | sions         |                        |            |                                        |                        |                          |               |         |            |           |           |        |            |             |      |        |         |         |         |
|        |          | A              |            | В                     |               | С                      |            |                                        | D                      |                          | Е             |         |            |           |           |        | F          |             |      |        |         |         |         |
|        | CRO'     | s subm         | issi       | ons                   |               |                        |            |                                        |                        |                          |               |         |            |           |           |        |            |             |      |        |         |         |         |
|        | Time     | stamp          | Ŧ          | Request #             | Ŧ             | Revision               | # =        | Overa                                  | I Statı 🗟              | Requ                     | estor         |         | se click o | n "Add fi | ile" to i | upload | receip     | ts (vou     | can  | submit | t up te | o 10 re | eceipts |
|        |          | #N/A           |            |                       |               |                        |            |                                        |                        |                          |               |         |            |           |           |        |            |             |      |        |         |         |         |
|        |          |                |            |                       |               |                        |            |                                        |                        |                          |               |         |            |           |           |        |            |             |      |        |         |         |         |
|        |          |                |            |                       |               |                        |            |                                        |                        |                          |               |         |            |           |           |        |            |             |      |        |         |         |         |
|        |          |                |            |                       |               |                        |            |                                        |                        |                          |               |         |            |           |           |        |            |             |      |        |         |         |         |
|        |          |                |            |                       |               |                        |            |                                        |                        |                          |               |         |            |           |           |        |            |             |      |        |         |         |         |
|        |          |                |            |                       |               |                        |            |                                        |                        |                          |               |         |            |           |           |        |            |             |      |        |         |         |         |
|        |          |                |            |                       |               |                        |            |                                        |                        |                          |               |         |            |           |           |        |            |             |      |        |         |         |         |
| )      |          |                |            |                       |               |                        |            |                                        |                        |                          |               |         |            |           |           |        |            |             |      |        |         |         |         |
|        |          |                |            |                       |               |                        |            |                                        |                        |                          |               |         |            |           |           |        |            |             |      |        |         |         |         |
| 2      |          |                |            |                       |               |                        |            |                                        |                        |                          |               |         |            |           |           |        |            |             |      |        |         |         |         |
|        |          |                |            |                       |               |                        |            |                                        |                        |                          |               |         |            |           |           |        |            |             |      |        |         |         |         |
|        |          |                |            |                       |               |                        |            |                                        |                        |                          |               |         |            |           |           |        |            |             |      |        |         |         |         |
|        |          |                |            |                       |               |                        |            |                                        |                        |                          |               |         |            |           |           |        |            |             |      |        |         |         |         |
|        |          |                |            |                       |               |                        |            |                                        |                        |                          |               |         |            |           |           |        |            |             |      |        |         |         |         |
|        |          |                |            |                       |               |                        |            |                                        |                        |                          |               |         |            |           |           |        |            |             |      |        |         |         |         |
|        |          |                |            |                       |               |                        |            |                                        |                        |                          |               |         |            |           |           |        |            |             |      |        |         |         |         |
|        |          |                |            |                       |               |                        |            |                                        |                        |                          |               |         |            |           |           |        |            |             |      |        |         |         |         |
|        |          |                |            |                       |               |                        |            |                                        |                        |                          |               |         |            |           |           |        |            |             |      |        |         |         |         |
| 2      |          |                |            |                       |               |                        |            |                                        |                        |                          |               |         |            |           |           |        |            |             |      |        |         |         |         |
|        |          |                |            |                       |               |                        |            |                                        |                        |                          |               |         |            |           |           |        |            |             |      |        |         |         |         |
|        |          |                |            |                       |               |                        |            |                                        |                        |                          |               |         |            |           |           |        |            |             |      |        |         |         |         |
|        |          |                |            |                       |               |                        |            |                                        |                        |                          |               |         |            |           |           |        |            |             |      |        |         |         |         |
| 6      |          |                |            |                       |               |                        |            |                                        |                        |                          |               |         |            |           |           |        |            |             |      |        |         |         |         |
|        |          |                |            |                       |               |                        |            |                                        |                        |                          |               |         |            |           |           |        |            |             |      |        |         |         |         |
|        |          |                |            |                       |               |                        |            |                                        |                        |                          |               |         |            |           |           |        |            |             |      |        |         |         |         |
|        |          |                |            |                       |               |                        |            |                                        | _                      |                          |               |         | _          |           |           |        |            |             |      |        |         |         |         |
|        |          | Lin            | ked        | to college            | e res         | sponse_                |            | - P-                                   | northe                 | unt l                    |               | Der     | ortmore    |           | _         |        |            |             |      |        |         |         |         |
|        |          | sh             | eet.       | Automati              | cal ı         | update                 |            | reco                                   | partme                 | nters_                   |               | recon   | ciler ent  | ers       |           | Auto   | matica     | l repo      | rt   |        |         |         |         |
|        |          |                | vhe        | n open th             | e sh          | eet.                   | 7          | and                                    | mainta                 | ains _                   |               | and     | maintai    | n         |           | tor fi | resul      | nparin<br>t | g    |        |         |         |         |
|        |          |                |            |                       |               |                        |            |                                        |                        |                          |               |         |            |           |           |        | leau       |             |      |        |         |         |         |
|        |          |                |            |                       |               |                        |            |                                        |                        |                          |               |         |            |           |           | -      |            | -           |      |        |         |         |         |
| ,<br>, |          |                |            |                       |               |                        |            |                                        |                        |                          |               |         |            |           |           |        |            |             |      |        |         |         |         |
| ,      |          |                |            |                       |               |                        |            |                                        |                        |                          |               |         |            |           |           |        |            |             |      |        |         |         |         |
|        | +        | ≡              | 1          | ntake for             | m de          | tail repor             | ises       | report                                 | <ul> <li>In</li> </ul> | take fo                  | orm us        | er 👻    | PCard c    | enter da  | ata 👻     | PC     | ard rec    | eipts       | subm | issior | n rem   | inder   | -       |

- Please reference SOP BO.14.00 section 3.4.2 for detail instruction
- The Report is located in these folders:

Biological Sciences
Physics

## **Tracking and monitoring Submissions**

Google Sheet Submission Tracking Report for Academic Department Reconcilers -Submission Reminder Tool

|    | COS P-Card Receipt Intake F<br>File Edit View Insert Format | Form-Status Tracking wit<br>Data Tools Extensions H | h reminder tool-Colle<br>Help | ge 🕁 🗈 🗠                                           |                               |                                               |                                             |
|----|-------------------------------------------------------------|-----------------------------------------------------|-------------------------------|----------------------------------------------------|-------------------------------|-----------------------------------------------|---------------------------------------------|
| 0  | X Menus 5 순 융 묶 100%                                        | % ▼ \$ % .0 .00 123                                 | Defaul • – 10                 | ) +   <b>B</b> <i>I</i> ÷ <u>A</u>   <b>&gt;</b> . | ⊞ 53 ×   ≣ • ↓ • IÞ •         | Δ, - = = = = Υ = - Σ                          |                                             |
| A1 | ✓ fx Only for the PCard holders                             | use the intake form:                                |                               |                                                    |                               |                                               |                                             |
|    | A                                                           | В                                                   | С                             | D                                                  | E                             | F                                             | G                                           |
| 1  | Only for the PCard holders use the in                       | ake form:                                           |                               |                                                    |                               |                                               | Two possibilities: one is pending for proce |
| 2  | Data from PCard Center:                                     |                                                     |                               |                                                    |                               | Data from Intake form:                        | $\frown$                                    |
| 3  | Dept                                                        | Cardholder Name                                     | Cardholder Email              | SUM of # to Reconcile                              | SUM of # of Trans Without Ima | # of receipts in process in PCard intake form | Need to submit more receipts by PCard       |
| 4  | <b>170101</b>                                               | thaniel                                             | f@ncsu.edu                    | 1                                                  | 0                             | (                                             | No                                          |
| 5  | <b>170160</b>                                               | s                                                   | 2@ncsu.edu                    | 12                                                 | 12                            | 1                                             | Yes                                         |
| 6  |                                                             | E amila                                             | j) Dncsu.edu                  | 3                                                  | 3                             | (                                             | Yes                                         |
| 7  | <b>E</b> 170199                                             |                                                     | 3@ncsu.edu                    | 1                                                  | 1                             | (                                             | Yes                                         |
| 8  |                                                             | bbert                                               | u@ncsu.edu                    | 1                                                  | 1                             | (                                             | Yes                                         |
| 9  |                                                             |                                                     | Dncsu.edu                     | 1                                                  | 1                             | (                                             | Yes                                         |
| 10 | 0                                                           |                                                     |                               |                                                    |                               | (                                             | No                                          |
| 11 |                                                             |                                                     |                               |                                                    |                               | (                                             | No                                          |
| 12 |                                                             |                                                     |                               |                                                    |                               | (                                             | No                                          |
| 13 |                                                             |                                                     |                               |                                                    |                               | (                                             | No                                          |
| 14 |                                                             |                                                     |                               |                                                    |                               | (                                             | No                                          |
| 15 |                                                             |                                                     |                               |                                                    |                               | (                                             | No                                          |

#### **NC STATE UNIVERSITY**

### **Tracking and monitoring Submissions**

Google Sheet Submission Tracking Report for CRO

| Menus 🕤 👌 👌              | 85        | 100               | )% 🔻       | \$  | % .0 <sub>↓</sub> .0 | <b>0</b> 123 | Googl.     | . •  | -      | 9         | +       | B       | -<br>-  | Α        | ۵.     | ⊞      | 53 v   | E       | · ⊥ · | r  ÷              | •     | ₫. •    | Θ      | Ŧ    |
|--------------------------|-----------|-------------------|------------|-----|----------------------|--------------|------------|------|--------|-----------|---------|---------|---------|----------|--------|--------|--------|---------|-------|-------------------|-------|---------|--------|------|
| ✓ ∫ <sub>f</sub> Timesta | imp       |                   |            |     |                      |              |            |      |        |           |         |         |         |          |        |        |        |         |       |                   |       |         |        |      |
| А                        | В         |                   | С          |     | D                    |              | E          |      |        |           |         | F       |         |          |        |        |        | G       |       |                   |       |         | н      |      |
| Timestamp =              | Request # | $\overline{\tau}$ | Revisior 7 | - ( | Overall Stat         | Requ         | estor      | Ŧ    | Pleas  | e click   | on "/   | dd fil  | e" to u | pload r  | ₹ Fi   | nal P  | Card   | Holder  | name  | $\overline{\tau}$ | PCa   | rd Ho   | lder ⊢ | lome |
| Dec 06, 2024 17:40       |           | 7                 |            | 2 ( | Cancelled            | ygeng        | g6@ncsu.e  | du   | https: | //drive.g | google  | .com/   | open?id | d=17_GC  | Ccv M  | cGuin  | ness,  | Jennife | er    |                   | {Coll | lege le | evel P | Card |
| Feb 13, 2025 12:19       |           | 20                |            | 3 ( | Cancelled            | cos-b        | usiness-op | s@nc | ttps:  | //drive.g | google  | e.com/o | open?id | d=1AHBk  | (je Ro | oberts | , Diar | а       |       |                   | {Coll | ege l   | evel P | Card |
| Mar 10, 2025 11:53       |           | 54                |            | 0   | n progress           | jcmcg        | uin@ncsu   | .edu | https: | //drive.g | google  | e.com/o | open?id | d=19tcqa | JZ O   | wen, l | ewis   |         |       |                   | {Coll | ege l   | evel P | Card |
|                          |           |                   |            |     |                      |              |            |      |        |           |         |         |         |          |        |        |        |         |       |                   |       |         |        |      |
|                          |           |                   |            |     |                      |              |            |      |        |           |         |         |         |          |        |        |        |         |       |                   |       |         |        |      |
|                          |           |                   |            |     |                      |              |            |      |        |           |         |         |         |          |        |        |        |         |       |                   |       |         |        |      |
|                          |           |                   |            |     |                      |              |            |      |        |           |         |         |         |          |        |        |        |         |       |                   |       |         |        |      |
|                          |           |                   |            |     |                      |              |            |      |        |           |         |         |         |          |        |        |        |         |       |                   |       |         |        |      |
|                          |           |                   |            |     |                      |              |            |      |        |           |         |         |         |          |        |        |        |         |       |                   |       |         |        |      |
|                          |           |                   |            |     |                      |              |            |      |        |           |         |         |         |          |        |        |        |         |       |                   |       |         |        |      |
|                          |           |                   |            |     |                      |              |            |      |        |           |         |         |         |          |        |        |        |         |       |                   |       |         |        |      |
|                          |           |                   |            |     |                      |              |            |      |        |           |         |         |         |          |        |        |        |         |       |                   |       |         |        |      |
|                          |           |                   |            |     |                      |              |            |      |        |           |         |         |         |          |        |        |        |         |       |                   |       |         |        |      |
|                          |           |                   |            |     |                      |              |            |      |        |           |         |         |         |          |        |        |        |         |       |                   |       |         |        |      |
|                          |           |                   |            |     |                      |              |            |      |        |           |         |         |         |          |        |        |        |         |       |                   |       |         |        |      |
|                          |           |                   |            |     |                      |              |            |      |        |           |         |         |         |          |        |        |        |         |       |                   |       |         |        |      |
|                          |           |                   |            |     |                      |              |            |      |        |           |         |         |         |          |        |        |        |         |       |                   |       |         |        |      |
|                          |           |                   |            |     |                      |              |            |      |        |           |         |         |         |          |        |        |        |         |       |                   |       |         |        |      |
|                          |           |                   |            |     |                      |              |            |      |        |           |         |         |         |          |        |        |        |         |       |                   |       |         |        |      |
|                          |           |                   |            |     |                      |              |            |      |        |           |         |         |         |          |        |        |        |         |       |                   |       |         |        |      |
|                          |           |                   |            |     |                      |              |            |      |        |           |         |         |         |          |        |        |        |         |       |                   |       |         |        |      |
|                          |           |                   |            |     |                      |              |            |      |        |           |         |         |         |          |        |        |        |         |       |                   |       |         |        |      |
|                          |           |                   |            |     |                      |              |            |      |        |           |         |         |         |          |        |        |        |         |       |                   |       |         |        |      |
|                          |           |                   |            |     |                      |              |            |      |        |           |         |         |         |          |        |        |        |         |       |                   |       |         |        |      |
|                          |           |                   |            |     |                      |              |            |      |        |           |         |         |         |          |        |        |        |         |       |                   |       |         |        |      |
|                          |           |                   |            |     |                      |              |            |      |        |           |         |         |         |          |        |        |        |         |       |                   |       |         |        |      |
|                          |           |                   |            |     |                      |              |            |      |        |           |         |         |         |          |        |        |        |         |       |                   |       |         |        |      |
|                          |           |                   |            |     |                      |              |            |      |        |           |         |         |         |          |        |        |        |         |       |                   |       |         |        |      |
|                          |           |                   |            |     |                      |              |            |      |        |           |         |         |         |          |        |        |        |         |       |                   |       |         |        |      |
|                          |           |                   |            |     |                      |              |            | 1    |        | Sena      | rated   | by      |         |          |        |        |        |         |       |                   |       |         |        |      |
|                          |           |                   |            |     |                      |              |            |      | Der    | bartme    | ent: o  | nlv th  | e _     |          |        |        |        |         |       |                   |       |         |        |      |
|                          |           |                   |            |     |                      |              |            |      | subm   | ission    | is to I | the C   | RO      |          |        |        |        |         |       |                   |       |         |        |      |
|                          |           |                   |            |     |                      |              |            |      |        | 0         | ffice   |         |         |          |        |        |        |         |       |                   |       |         |        |      |
|                          |           |                   |            |     |                      |              |            | -    |        |           |         |         |         |          |        |        |        |         |       |                   |       |         |        |      |

- Please reference SOP BO.14.00 section 3.4.3 for detail instruction
- The Report is located in these folders:

College Research Office

## **Common Questions**

Q: How can I document the project number when faculty did not provide a clear project number?

A: There are two scenarios:

- > If you can determine the project number based on the information provided:
  - Click the **Comment** button, enter the project number in the comment box, and click **Complete Task**.
  - Faculty will be notified via the processed email.
- If you cannot determine the project number and need more information, you will have two options:
  - Option 1-Use email:
    - Email the faculty using the Form Approval for Review email as a starting point.
    - Print all communication as supporting documentation to justify the project number.
  - Option 2-Use the Form Approval system:
    - Click the **Comment** button and specify what information is needed.
    - Click More Information Request—the Form Approval system will email faculty and other recipients for additional details.

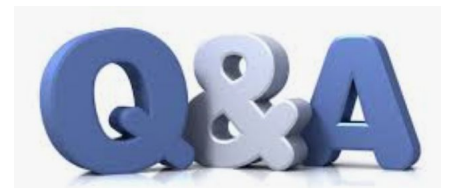

## **Common Questions**

Q: I receive too many emails from the Form Approval system. How can I reduce the number of emails?

**A:** You can set up a Gmail filter to automatically organize and manage these emails. Follow these steps to filter emails from **"COS PCard ADMIN"** and move them to a designated folder:

- 1. **Open Gmail** and click on the search bar at the top.
- 2. Click the **filter icon** (right side of the search bar)
- 3. In the filter options, enter **COS PCard ADMIN** in the **From** field.
- 4. Click **"Create filter"** at the bottom of the filter options.
- 5. Check the following boxes:
  - "Skip the Inbox (Archive it)"
  - "Apply the label", then click "Choose label" > "New label"
  - Enter "PCard Intake Form" for the New label and click Create.
- 6. Click **"Create filter"** to save the rule.

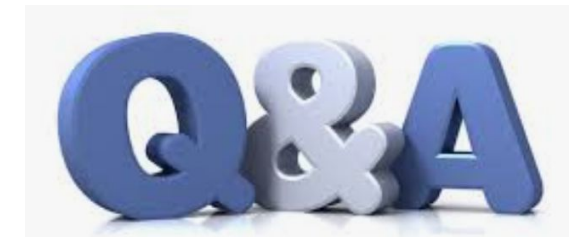

### Statements

The Academic Department Reconciler will route and approve statements at the Reconciler level, even when the statement contains transactions charged to L5 and non-L5 projects

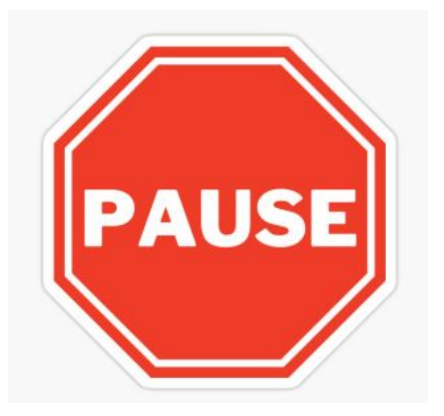

However, before that is done, the **Academic Department Reconciler** needs to **check for autoreconciled transactions**!

### **Checking for Autoreconciled Transactions**

| PCard Center           |                                           |                  |
|------------------------|-------------------------------------------|------------------|
| PCard Center           | Reconcile Transactions                    |                  |
| PCard Receipts         | Credit Card Transactio                    | ns               |
| Reconcile Transactions | Card Number                               | ********06714614 |
| PCard Statement        | Bank Statement                            |                  |
| Trans Detail for Recon | Transaction Billing                       |                  |
| FS Worklist            | Description                               | Trans Date       |
| E PCard Web Page       | 1 CPS4089885 THOMAS<br>SCIENTIFIC HOLDIN  | 02/19/2025       |
|                        | 2 CPS4091344 AMERICAN<br>AIR0017181949909 | 02/20/2025       |
|                        | 3 CPS4091345 Omega<br>Engineering Inc.    | 02/22/2025       |
|                        | 4 CPS4093328 BT *CMS<br>MAGNETICS         | 02/25/2025       |
|                        | 5 CPS4096224 AMERICAN<br>AIR0012218625411 | 02/28/2025       |
|                        | 6 CPS4096225 AMERICAN<br>AIR0010620921805 | 02/28/2025       |
|                        | 7 CPS4096226 AMERICAN<br>AIR0010620924528 | 02/28/2025       |
|                        | 8 CPS4096227 AMERICAN<br>AIR0012218635510 | 02/28/2025       |
|                        | 9 CPS4096228 MSU<br>PAYMENT ONLINE        | 02/27/2025       |

### **Checking for Autoreconciled Transactions**

| Reconcile Transactions Se                                                                                                    | earch                           |
|----------------------------------------------------------------------------------------------------|---------------------------------|
| Role Name<br>Employee ID<br>Name                                                                                                    | □                               |
| Card Issuer<br>Card Number<br>Transaction Number                                                                                            | Bank of America                 |
| Sequence Number<br>Line Number                                                                                                    | 01/20/2025 Q To 01/20/2025 Q    |
| Iransaction Status<br>Budget Status<br>Chartfield Status<br>Transaction Date<br>Charge Type<br>Posted Date<br>Plate Number<br>Rows Per Page | Closed ▼<br>▼<br>To<br>To<br>50 |
| Search                                                                                                    | Clear                           |

#### **Checking for Autoreconciled Transactions**

Check to see if this charge was redistributed and to which project

| Travel Auth Nbr |   |    | Redistrib | Default<br>Account | Merchant                  | Chartfield<br>Status | Recon By | Recon Date   | Voucher Error |
|-----------------|---|----|-----------|--------------------|---------------------------|----------------------|----------|--------------|---------------|
|                 | ٩ | Ŗ  | Yes       | 52600              | REMARKABLE                | Valid                |          | $\mathbf{i}$ | No            |
|                 | Q | Ę. | Yes       | <mark>52300</mark> | INTERNATIONAL TRANSACTION | Valid                |          |              | No            |
|                 | ٩ | R  | Yes       | 54919              | PAYPAL *AMERICANMAT       | Valid                |          | 01/17/2025   | No            |
|                 | Q | R  | Yes       | 52600              | REMARKABLE                | Valid                |          | 01/22/2025   | No            |
|                 | Q | R  | Yes       | 52300              | INTERNATIONAL TRANSACTION | Valid                |          | 01/22/2025   | No            |

If the Academic Department Reconciler changed the Project ID to the L5 to avoid a JV, and the charge autoreconciled, **CRO must be added to the Statement Approval queue** 

- After the Academic Department Reconciler begins routing by approving at the Reconciler level, they will click the plus sign between the Cardholder Approval and PCard Statement Approval boxes
- The Academic Department Reconciler will look up the Unity ID of the Assistant Director of Post-Award Administration (Betty Morgan), and once identified, insert them as an approver
- Click Save Workflow Changes

#### PCard Approval Routing

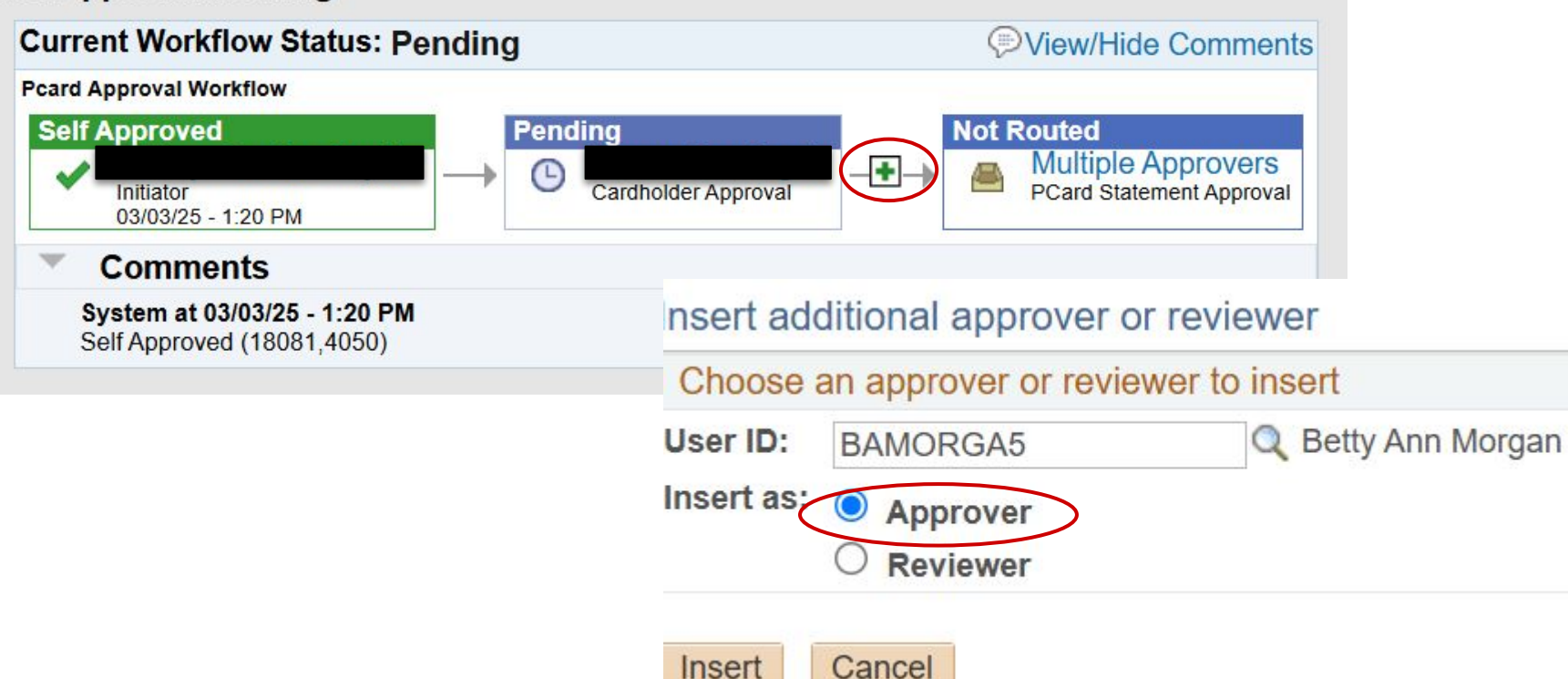

#### PCard Approval Routing

Approve

Deny

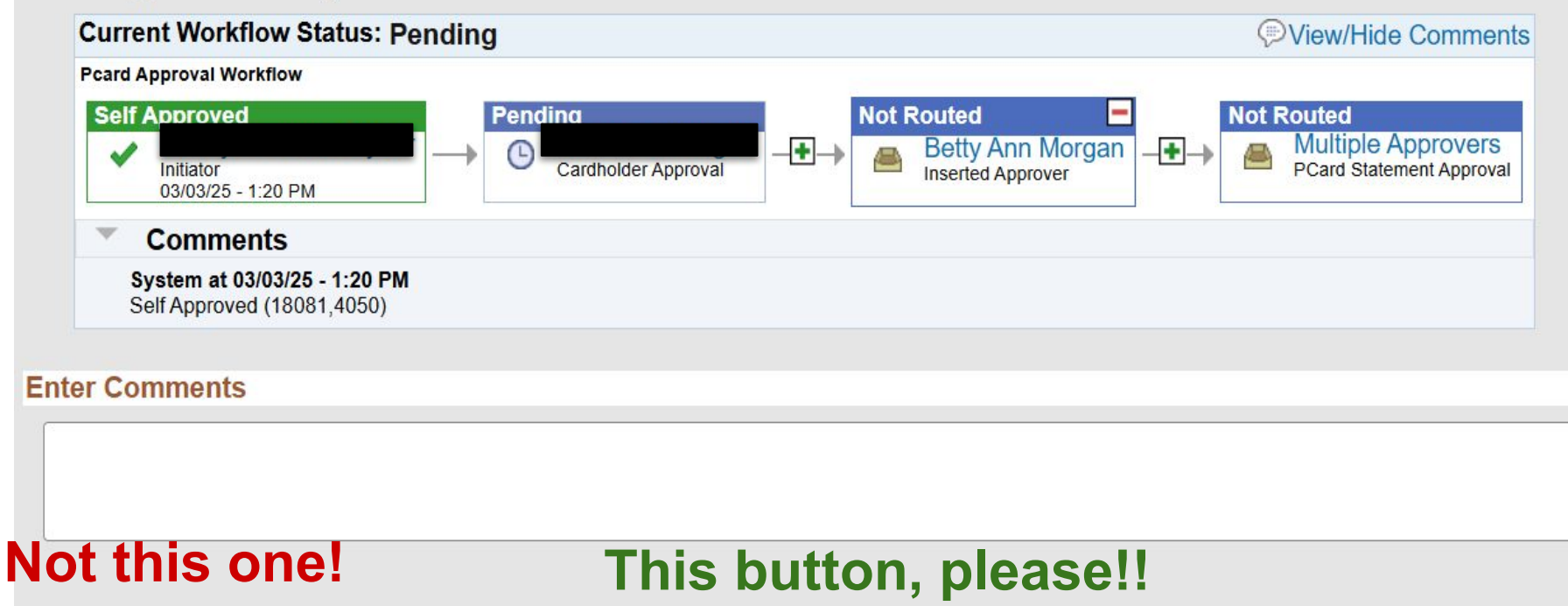

Save Workflow Changes

If the project autoreconciled to the **Default Project ID** or an **error** was made during reconciliation a JV is needed!

The project the expenses should have been reconciled to determines who is responsible for initiating the JV

- If intended for a Non-L5 project, the Department Accounting Technician (DAT) submits the JV for approval by the Department Business Manager (DBM)
- If intended for a L5 project, Research Accounting Technician (R-T) will submit for approval by the Senior Research Accountant (SR-A)

### Journal Voucher - Correct the Project ID

Journal requirements, continued:

- JV's for charges in one month must be submitted by the 4th business day of the following month
- The Journal ID must be entered in the comment box for related transactions during the statement stage
- > JVs must be approved by the 9th business day of the following month

Example: December 2023 month (12/20/23 billing cycle)

- charges must be reconciled on 12/21/23
- > JV's must be submitted by 1/5/24 (1/1/24 is a holiday and excluded)
- $\succ$  The JV's must be approved by the end of the 9th business day
- This allows time for the statement to be approved by all parties by the College's internal deadline for approval by the 15th

**College of Sciences** 

#### **Next Steps and Questions**

GO LIVE: NEXT Friday, March 21, 2025

First day of next P-Card Cycle

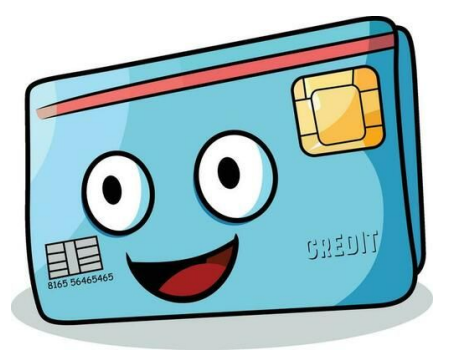

Questions:

- What about statements from the prior cycle (2/21 3/20)?
  - Answer: New process applies! Academic Department Reconciler will route, check for autoreconciled transactions, request journal vouchers or ad hoc CRO into approval queue

### **Questions, continued**

- When will I gain access to all materials to support this change including this presentation, SOP's, process maps, applicable folders and tracking sheets?
  - Answer: By Thursday, March 20th

- Who do I send questions to, or escalate issues to?
  - Answer:
  - This is a **<u>New Process</u>** and it will take time to acclimate!
  - If a transaction is not reconciled after 3 business days following reporting to CRO follow up with your Department Business Manager first. They will reach out to the Assistant Director of Post-Award Management (Betty Morgan)
  - Questions about any of the Forms and Tracking Sheets? Reach out to OFBM Business Manager (Allie Geng)

## Any other questions?

Hold on...not done yet!

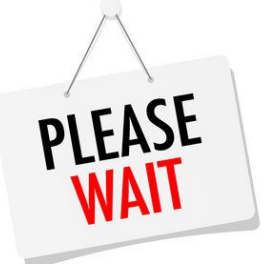

Let's talk about Business Purposes real quick!

#### **Refresher: Best Practices with Business Purposes**

An appropriately detailed business purpose addresses the 5 W's!

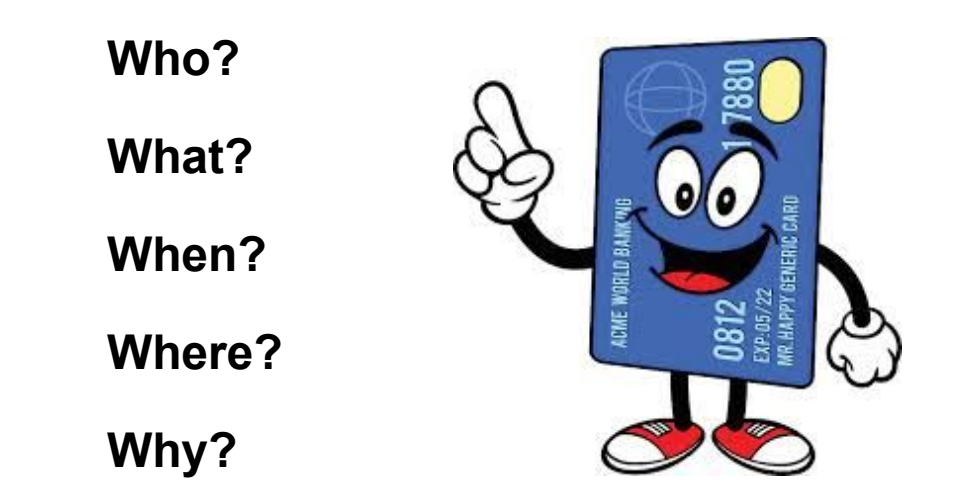

#### **Refresher: Best Practices with Business Purposes**

#### Is this sufficient?

• Items to further research in the lab

- Quantum cascade laser for absorption spectroscopy on different plasma sources
- High voltage probe to measure the voltage on the dielectric barrier discharge in the lab
- Supplies for teaching lab

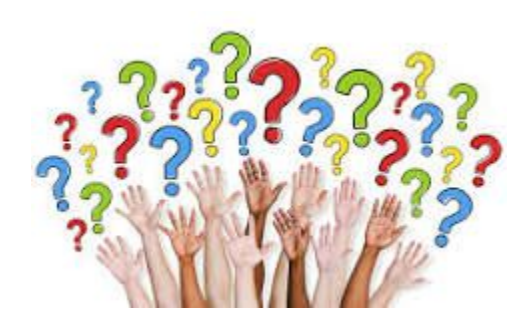